## **ETS6** ja KNX Virtual

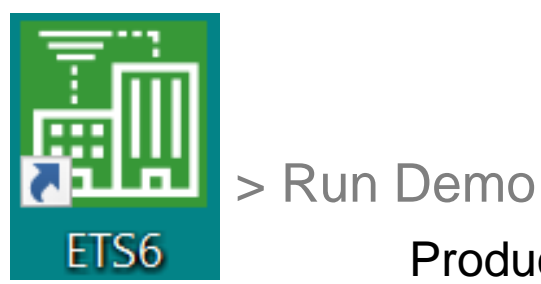

https://virtual.knx.org/

Product database files are available in the Online Catalog of ETS

## C:\Users\Public\Documents\kv-20231211

| KNX Virtual ETS Help | 2.5.1     | - 🗆 X | <u>Uuendatud topoloogia</u>                        |
|----------------------|-----------|-------|----------------------------------------------------|
| IP Interface (D20) s | settings  | ОК    | View menüü asemel<br>Training boards               |
| IP address :         | 127.0.0.1 |       |                                                    |
| IP port :            | 3671 ≑    |       |                                                    |
| TP address :         | 1.1.255   |       |                                                    |
|                      |           |       |                                                    |
|                      |           | KN>   | Virtual > v2.5 > Prepare ETS<br>vt. näiteproiektic |

M:\Andres.Rahni\Arukad hooned (siin näidisprojektid ja manualid)

# **KNX adresseerimine**

🔲 Buildings

HOUSE

Dynamic Folders

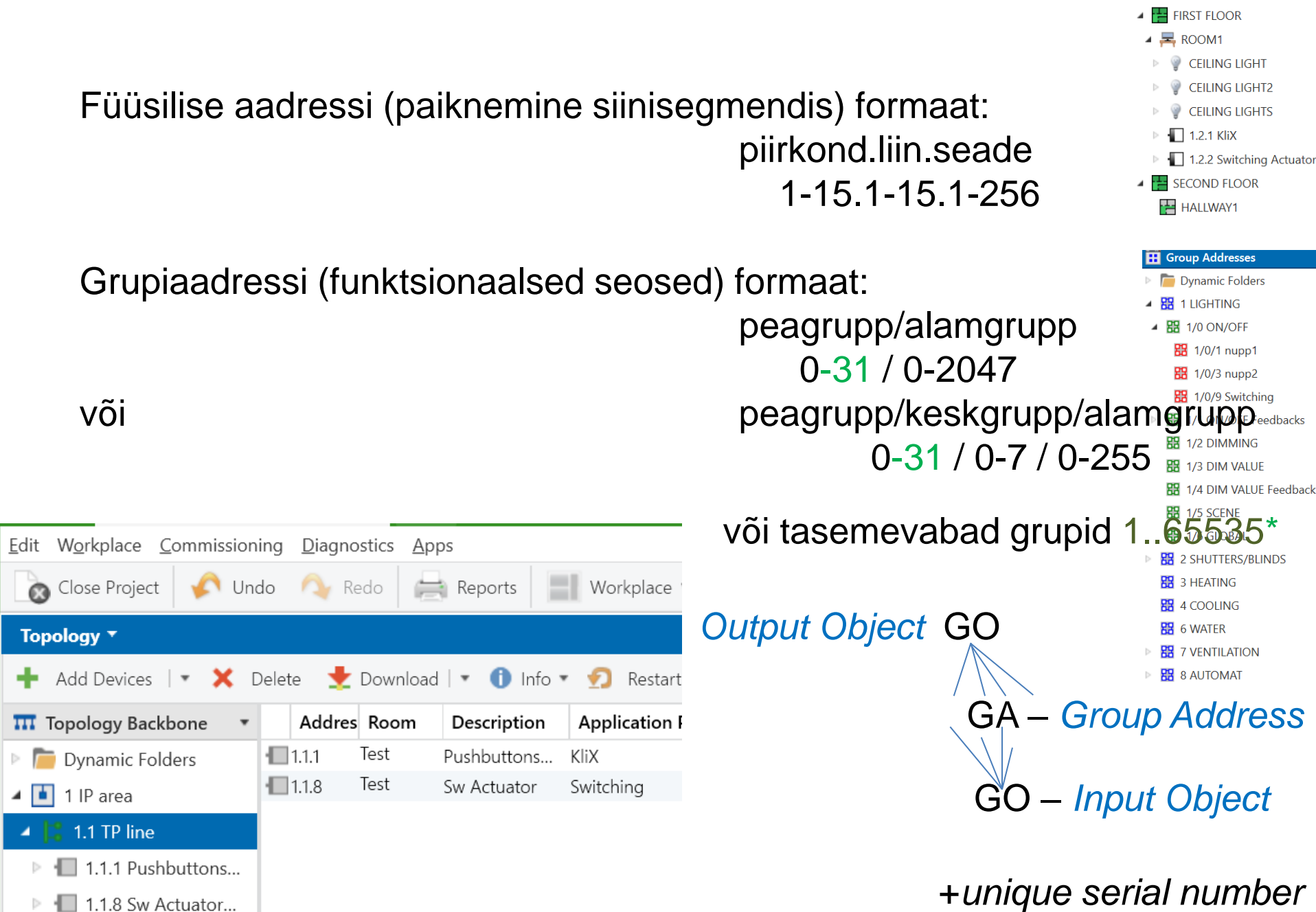

#### KNX Virtual ETS Catalog & abbreviations

Catalog \*

📩 Import

 $\sim$ 

|     | Intesis                          | ^ |                  | Se | Manufacturer Name          | Order   | Mediu | Application            | Vers |
|-----|----------------------------------|---|------------------|----|----------------------------|---------|-------|------------------------|------|
|     | Iris Ceramica Group              |   |                  |    | KNX Associati MP.tp        | MP.tp   | TP    | Movement/Presence D    | 1.0  |
|     | ise GmbH                         |   |                  | ۲  | KNX AssociatiC.tp.tp (AES) | C.tp.tp | TP    | Secure TP/TP Coupler   | 9.0  |
|     | Johnson Controls                 |   |                  | ۲  | KNX AssociatiBO.tp (AES)   | BO.tp   | TP    | Secure Binary Output   | 9.0  |
|     |                                  |   |                  | ۲  | KNX AssociatiPB.tp (AES)   | PB.tp   | TP    | Secure Push Button Int | 9.0  |
|     | Kanontec - KanonBUS              |   |                  | ۲  | KNX AssociatiC.ip.tp (AES) | C.ip.tp | TP    | Secure IP/TP Coupler   | 9.0  |
| 4 🛅 | KNX Association                  |   |                  | ۲  | KNX AssociatiBO.ip (AES)   | BO.ip   | IP    | Secure Binary Output   | 9.0  |
| Þ   | KV                               |   |                  |    | KNX AssociatiVA.tp         | VA.tp   | TP    | Valve Control          | 1.0  |
| Þ 🖬 | Lingg & Janke                    |   |                  |    | KNX AssociatiRC.tp         | RC.tp   | TP    | Room Controller        | 1.0  |
|     | MDT technologies                 |   |                  |    | KNX AssociatiHE.tp         | HE.tp   | TP    | Heat Exchanger         | 1.0  |
|     | MDT technologies                 |   |                  |    | KNX AssociatiHC.tp         | HC.tp   | TP    | Heat Controller        | 1.0  |
|     | MEAN WELL Enterprises Co.        |   |                  |    | KNX AssociatiSP.tp         | SP.tp   | TP    | Setpoint Manager       | 1.0  |
|     | Module Electronic                |   |                  |    | KNX AssociatiLM.tp         | LM.tp   | TP    | Logic                  | 1.0  |
|     | NETxAutomation                   |   |                  |    | KNX AssociatiSC.tp         | SC.tp   | TP    | Scenario Control       | 1.0  |
|     | ON Semiconductor                 |   |                  |    | KNX AssociatiWM.tp         | WM.tp   | TP    | Weather Module Control | 1.0  |
|     | Ontrol                           |   |                  |    | KNX AssociatiSA.tp (D7)    | SA.tp   | TP    | Switching              | 1.0  |
|     | Ontroi                           |   |                  |    | KNX AssociatiKX.tp (D4)    | KX.tp   | TP    | KliX                   | 1.0  |
|     | Panasonic                        |   |                  |    | KNX AssociatiBS.tp (D2)    | BS.tp   | TP    | Blinds/Shutter Control | 1.0  |
|     | Schneid A - actuat               | O | <mark>⊡ ⊡</mark> |    | KNX AssociatiDA.tp (D0)    | DA.tp   | TP    | Dimming                | 1.0  |
|     | Schrack FR. Food                 | h | ack              |    | KNX AssociatiBI.tp         | Bl.tp   | TP    | Binary Input Control   | 1.0  |
|     | Siemen <sup>®</sup> CD Sot point |   |                  |    | KNX AssociatiAM.tp         | AM.tp   | TP    | Alarm Control          | 1.0  |
|     | Siemens LIVAC                    | • | <u> </u>         | ¢  | KNX AssociatiC.tp.rf (AES) | C.tp.rf | RF    | Secure TP/RF Coupler   | 9.0  |
|     | Siemens HVAC                     |   |                  | ۲  | KNX AssociatiPB.rf (AES)   | PB.rf   | RF    | Secure Push Button Int | 9.0  |

BI-Binary input D11<sup>53</sup>, BA-Blind act. D2<sup>52</sup>, DA-Dimming, act. D0<sup>52</sup>, HE-Heat.Exchn. D17<sup>53</sup>, HC–Heating Cntrl D16<sup>53</sup> DIM - Brighter/darker, DIS – Disable, FCA - Fan coil act., KliX -Applic.Program for PB<sup>52</sup>, KP- Keypad, LK- Light keypad, LM-Logic Module D14<sup>52</sup>, IND – Indication, MP-Movement & Presence detector D10<sup>53</sup>, AM-Alarm Module D9<sup>53</sup>, PB-Push Button D4<sup>52</sup>, RAD – Radiator, RC-RoomControls (App for PB) D21,22,23,24<sup>53</sup>, SA-Switching act. D7<sup>52</sup>, SM-Scene Module D13<sup>52</sup>, SpM-Setpoint Manager D15<sup>53</sup>, SW – Switching, VAL or VDIM - Value dimming, VFB or VALFB - Value feedb., VA-Valve act. D6<sup>53</sup>, WM-Weather Module D12<sup>53</sup>,

## Parameetrite valikust võib sõltuda Com Objektide valitavus

| Topology 🔻                                                 |       |                       |             |                            |                     | ~ □                                                                | ×         |
|------------------------------------------------------------|-------|-----------------------|-------------|----------------------------|---------------------|--------------------------------------------------------------------|-----------|
| 🕂 Add Devices   🔹 🗙 Delete 🛛 🛨 Do                          | wnloa | d   🔹 🕜 Help 🌛 Hig    | ghlight Cha | nges Default Parameters    | Grant Customer A    | Access                                                             |           |
| 👖 Topology Backbone 🔹 🗅                                    | 1.2   | .1 KliX > CH-1 > Conf | ig CH-1     |                            |                     |                                                                    |           |
| Dynamic Folders                                            |       |                       | 5           |                            |                     |                                                                    |           |
| 1 New area                                                 | -     | CH-1                  |             | Function :                 |                     | Switching - Feedback (black/red)                                   | •         |
| 🔺 📙 1.2 New line                                           |       |                       |             | 1                          |                     | Switching - No Feedback                                            |           |
| 🔺 \begin{split} 1.2.1 KliX                                 |       | Config CH-1           |             |                            |                     | Switching - Feedback (black/red)                                   | ~         |
| ▶ CH-1                                                     | +     | CH-2                  |             |                            |                     | Dimming - No Feedback<br>Dimming - 1bit Feedback (black/red)       |           |
| ▶ []]] CH-3                                                | +     | CH-3                  |             |                            |                     | Dimming - 8bit Feedback (black/yellow/red)<br>Blinds - No Feedback |           |
| ▶ CH-4<br>▶ CH-5                                           | +     | CH-4                  |             |                            |                     | Blinds - Feedback (black/yellow/red)<br>Scene - No Feedback        |           |
| CH-6                                                       | +     | СН-5                  |             |                            |                     | Scene - Feedback (black/red)<br>Toggle - No Feedback               |           |
| ▶                                                          | +     | CH-6                  |             |                            |                     | Toggle - Feedback (black/red)                                      |           |
| <ul> <li>I.2.2 Switching Actuator</li> <li>CH-1</li> </ul> | +     | СН-7                  | Vt.         | Virtual seadm              | ete seadi           | istamine KNX seminaris                                             | 3         |
| ▶ CH-2                                                     | +     | CH-8                  |             | https://y                  | <u>/outu.be/rQ7</u> | <u>75yWZ5fzQ?t=303</u> (KV enne)                                   | )         |
| Topology Backbone                                          | ^     | 122 Switching Act     | uator > (   | $CH_{-1} > Config CH_{-1}$ | Vt. uue             | d võimalused linkimisel                                            | KS:       |
| 🕨 🛅 Dynamic Folders                                        |       | n.z.z switching / ct  |             | ch i v coning ch i         | <u>https</u>        | <u>://youtu.be/9RdXqeLBy</u>                                       | <u>cA</u> |
| 🔺 👫 1 New area                                             |       | — CH-1                | Feedb       | ack :                      | $\bigcirc$          | no feedback 🔘 Info OnOff                                           |           |
| 🔺 📘 1.2 New line                                           |       |                       | Alarm       |                            | no                  | alarm                                                              | •         |
| 🕨 ا 1.2.1 KliX                                             |       | Config CH-1           | 7.04111     |                            | 110                 | - diamit                                                           |           |
| 1.2.2 Switching Actuator                                   |       | + CH-2                | Stairca     | ase Timeout :              | no                  | timeout                                                            | •         |
| CH-1                                                       |       |                       |             |                            |                     |                                                                    |           |
| ■ <b>2</b> 1: - CH-1 : OnOff                               |       | + CH-3                |             |                            |                     |                                                                    |           |
|                                                            | ¥     | Group Objects P       | arameter    |                            |                     |                                                                    |           |

#### Ilma aadressita seade tuleb viia programmeerimisrežiimi\*

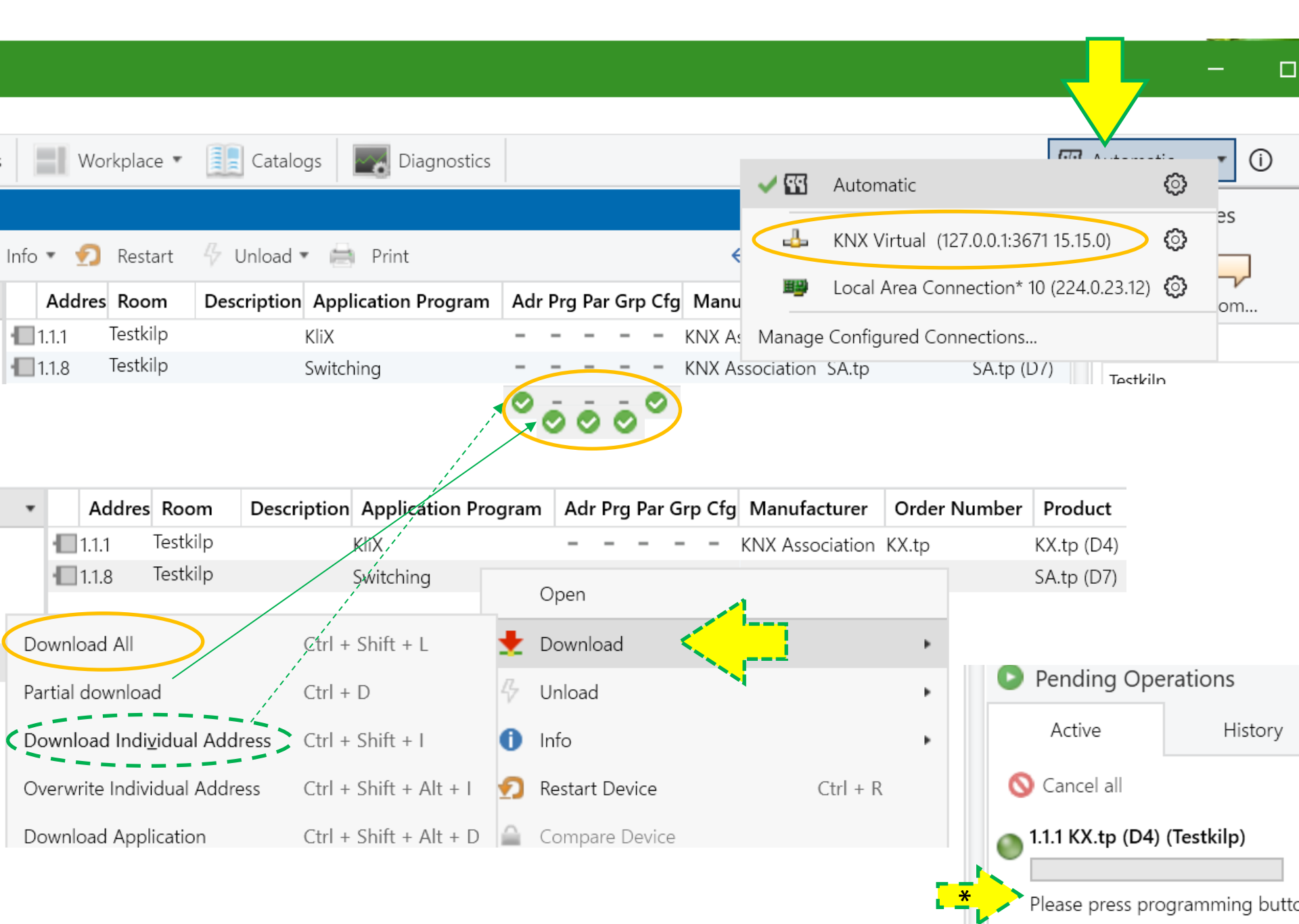

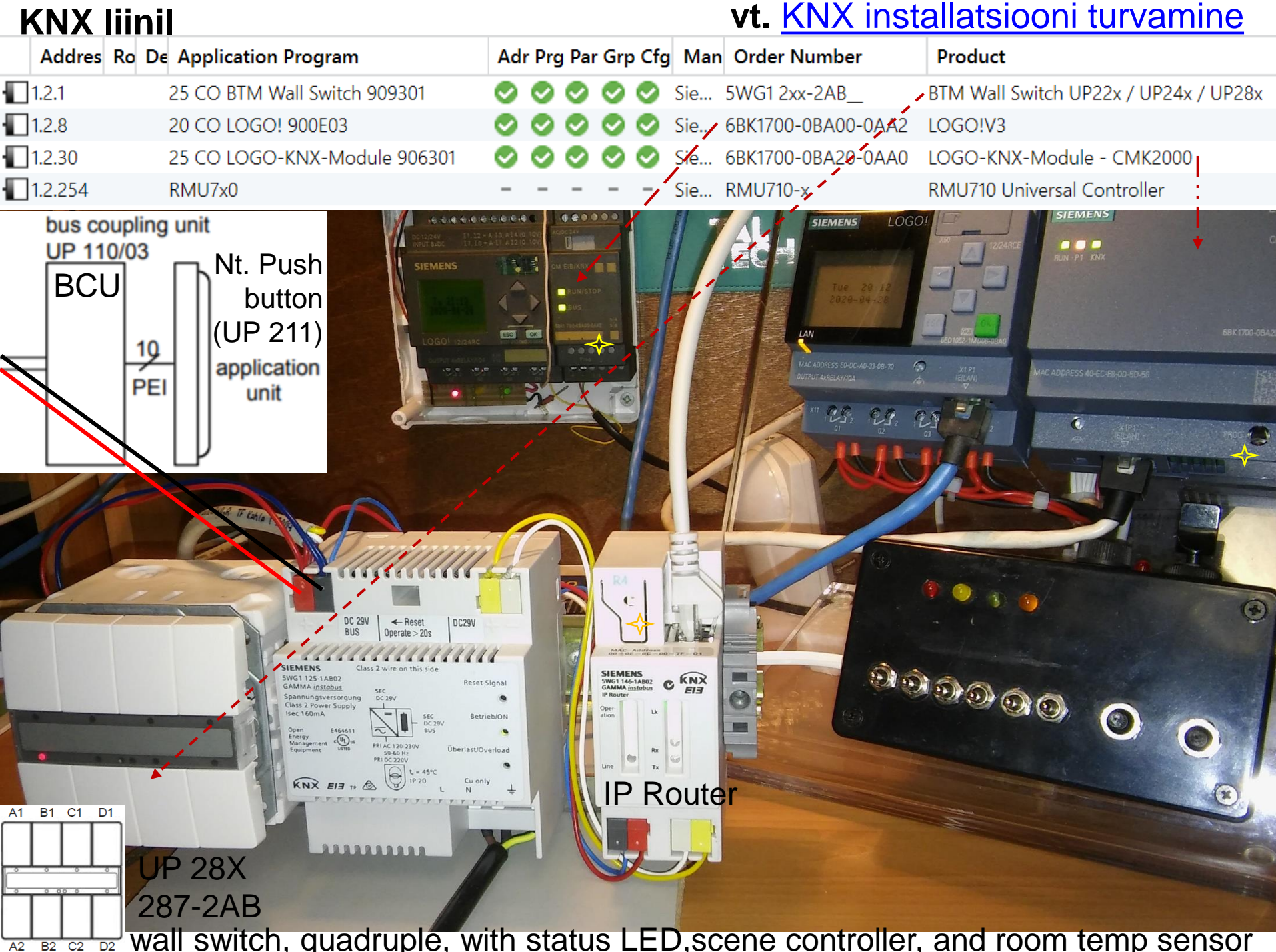

wall switch, guadruple, with status LED, scene controller, and room temp sensor B2 C2 D2

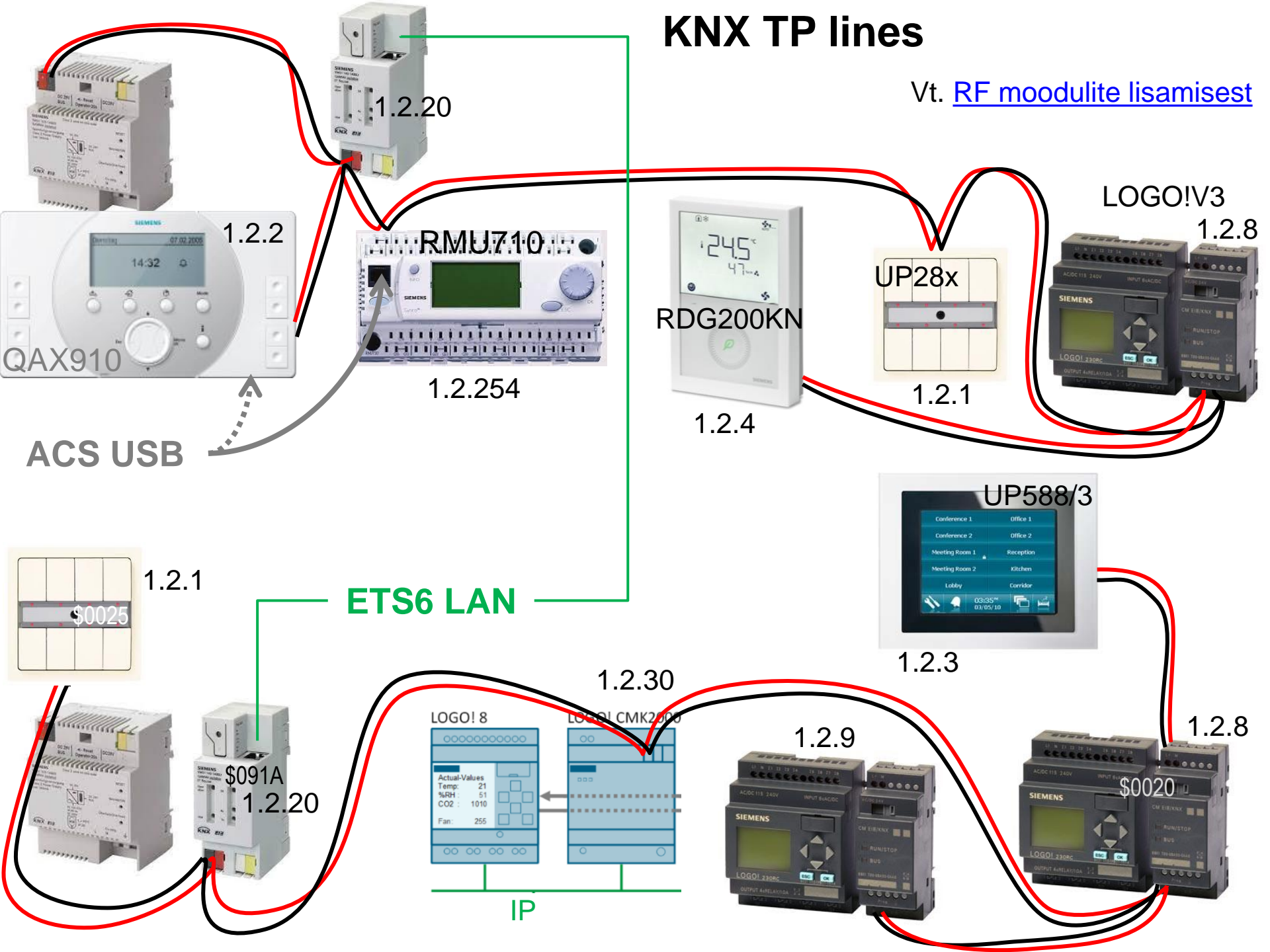

### Ctrl-ga Channel-eid määrates saab ülevaate nende Com Objektidest

| I New area                   | <b>^</b> | Number * Name            | Object Function             | Description    | Group Address | Lengt  | h C    | R  | W    | τU      | Data T | ype P   | riority             |
|------------------------------|----------|--------------------------|-----------------------------|----------------|---------------|--------|--------|----|------|---------|--------|---------|---------------------|
|                              | 0        | ) 1.2.1 KliX - CH-1      |                             |                |               |        |        |    |      |         |        |         |                     |
|                              |          | ≵1                       | CH-1 - Switching : OnOff    | nupp1          | 1/0/1         | 1 bit  | С      | -  | -    | Τ-      | switch | Lo      | w                   |
| ▶ 🛀 1.2.1 KliX               |          | ≵ 3                      | CH-1 - Switching : Feedback | indik1         | 1/1/1         | 1 bit  | С      | -  | W    | - U     | switch | Lo      | w                   |
| 🔺 📗 1.2.2 Switching Actuator | (        | 1.2.2 Switching Actuato  | or - CH-1                   |                |               |        |        |    |      |         |        |         |                     |
| CH-1                         |          | <b>‡</b> 1 0             | CH-1 : OnOff                | nupp1          | 1/0/1, 1/0/9  | 1 bit  | С      | -  | W    |         | switch | Lo      | w                   |
| CH-2                         |          | ₽ 2                      | CH-1 : Info OnOff           | indik1         | 1/1/1, 1/1/9  | 1 bit  | С      | R  | -    | T -     | switch | Lo      | w                   |
| CH-3                         |          |                          |                             |                |               |        |        |    |      |         |        |         |                     |
| ► CH-4                       | <b>.</b> | Group Objects Parar      | neter                       |                |               |        |        |    |      |         |        |         |                     |
| Group Addresses 🔻            |          |                          |                             |                |               |        |        |    |      |         |        | ^       | □ ×                 |
| 🕂 Add Main Groups   🔹 🗙 De   | lete     | 🛨 Download   👻 🕕 Ir      | nfo 🔹 👩 Reset 🧳 Unlo        | ad 🔹 🚔 Prin    | t             |        |        |    | Sea  | arch    |        |         | ρ                   |
| 📰 Group Addresses 🔹 🔹        | O        | oject *                  | Device                      | Sendiı Data Ty | pe C R W T    | U Pi   | rodu   | ct | Pr   | ogram   | Length | Priorit | Group               |
| Dynamic Folders              | ₹1: -    | CH-1 : OnOff             | 1.2.2 Switching Actuator S  | switch         | C - W -       | - Sw   | itchir | ng | Swi  | itching | 1 bit  | Low     | 1/0/1, <sup>-</sup> |
| A 🔀 1 LIGHTING               | ₹1: -    | CH-1 - Switching : OnOff | 1.2.1 KliX S                | switch         | C T           | - Kli) | X      |    | KliX | (       | 1 bit  | Low     | 1/0/1               |
| ▲ 🎛 1/0 ON/OFF               |          |                          |                             |                |               |        |        |    |      |         |        |         |                     |
| 🔀 1/0/1 nupp1                |          |                          |                             |                | . –           | -      | -      |    |      |         |        |         |                     |

#### (1.Download individual address / Download all

| Diagnostics 🔻                                                      |      |                |                 |            |      |                |                |       |              |            |      | <b>^</b> □ | × |
|--------------------------------------------------------------------|------|----------------|-----------------|------------|------|----------------|----------------|-------|--------------|------------|------|------------|---|
| - Monitor                                                          |      | Start 📃 Stop 🥑 | 👂 Clear 🛛 🚺 🧲 🤇 | Open 🚽 Sa  | ave  | 🚽 Print 🛛 🗔 R  | eplay Telegran | ns    | • Searc      | h          |      |            | ρ |
| Group Monitor                                                      | Grou | p Address      |                 | Data point | type | 1.001 switch 🔻 |                | Dela  | y time[sec]  | 0 ț        |      |            |   |
| Bus Monitor                                                        | Last | received value |                 | Value      | C    | Off            | •              | Senc  | l cyclically |            |      |            |   |
| <ul> <li>Diagnostics</li> </ul>                                    | # *  | Time           | Service         | Flags      | Prio | Source Add     | Source Nam     | e     | Destination  | Destinatio | Rout | Туре       |   |
| Device Info                                                        |      |                |                 | Y          | Vali | GA mille       | le käsit:      | si kä | äsklusi s    | saata      | 7    |            |   |
| <ul> <li>Individual Addresses</li> <li>Programming Mode</li> </ul> |      |                |                 | L          |      |                |                |       |              |            |      |            |   |

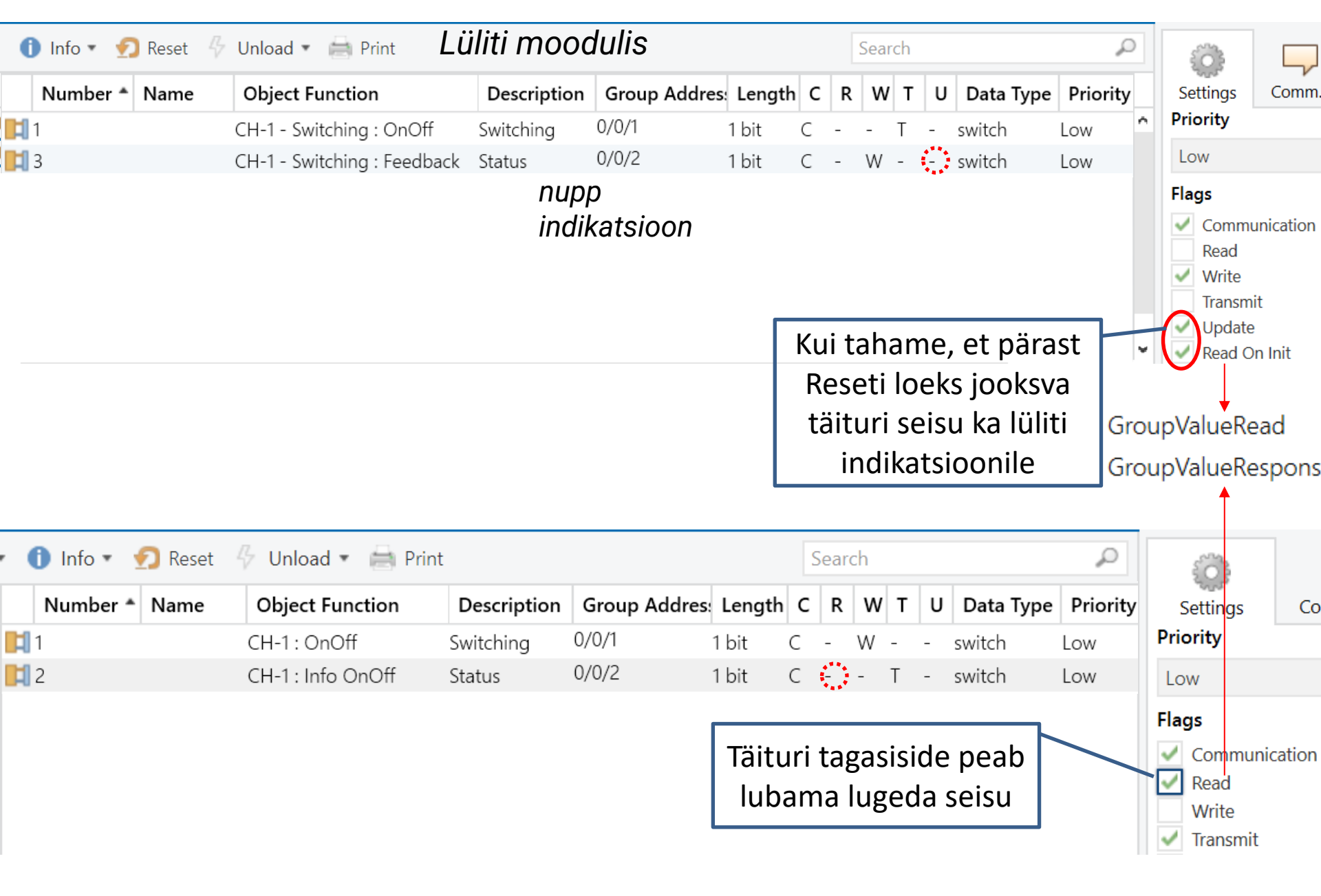

Object Flags Webinar vt.(48min) https://youtu.be/jRUTLcjmg68

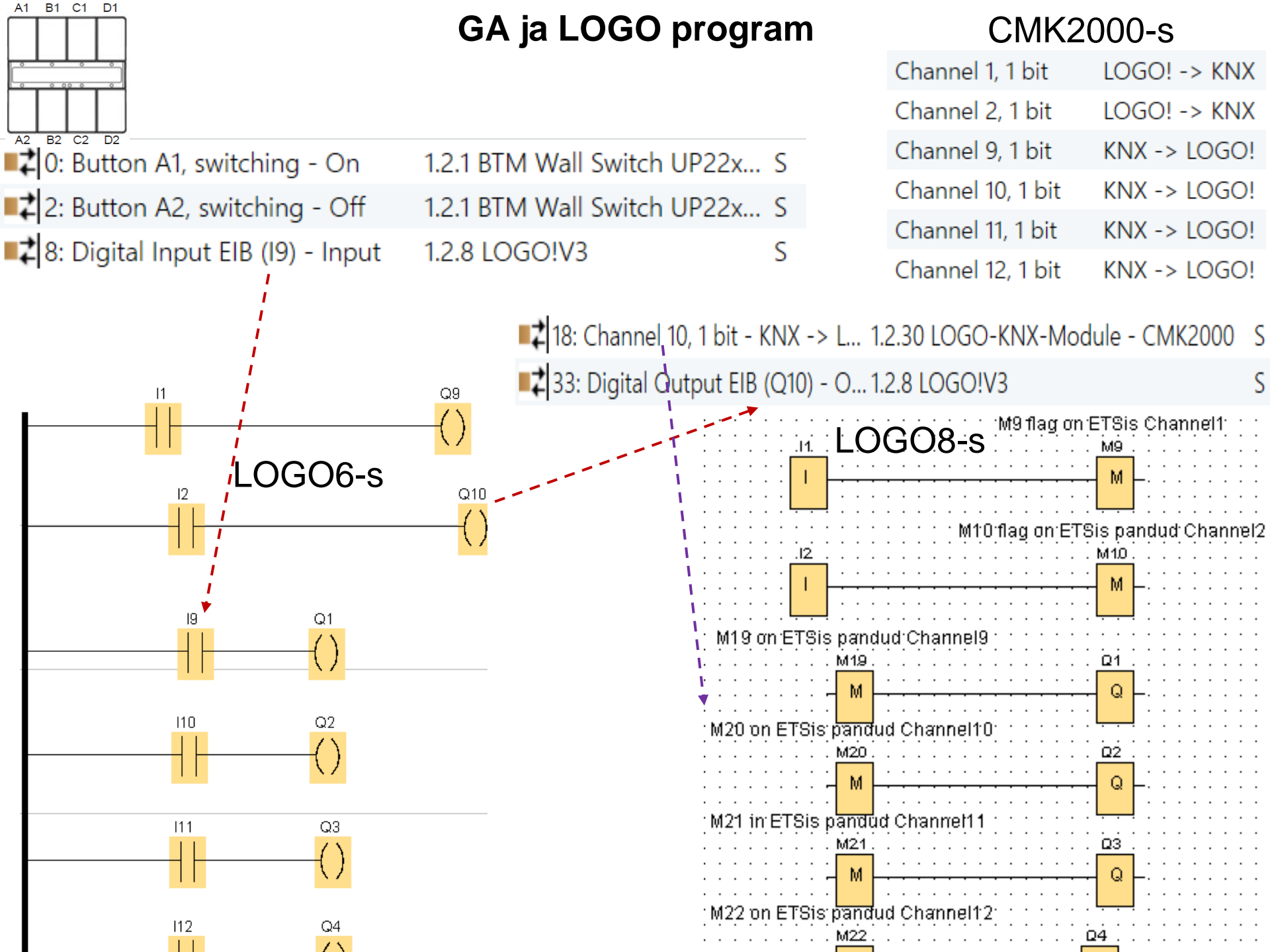

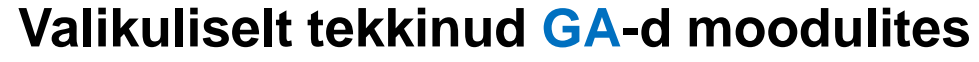

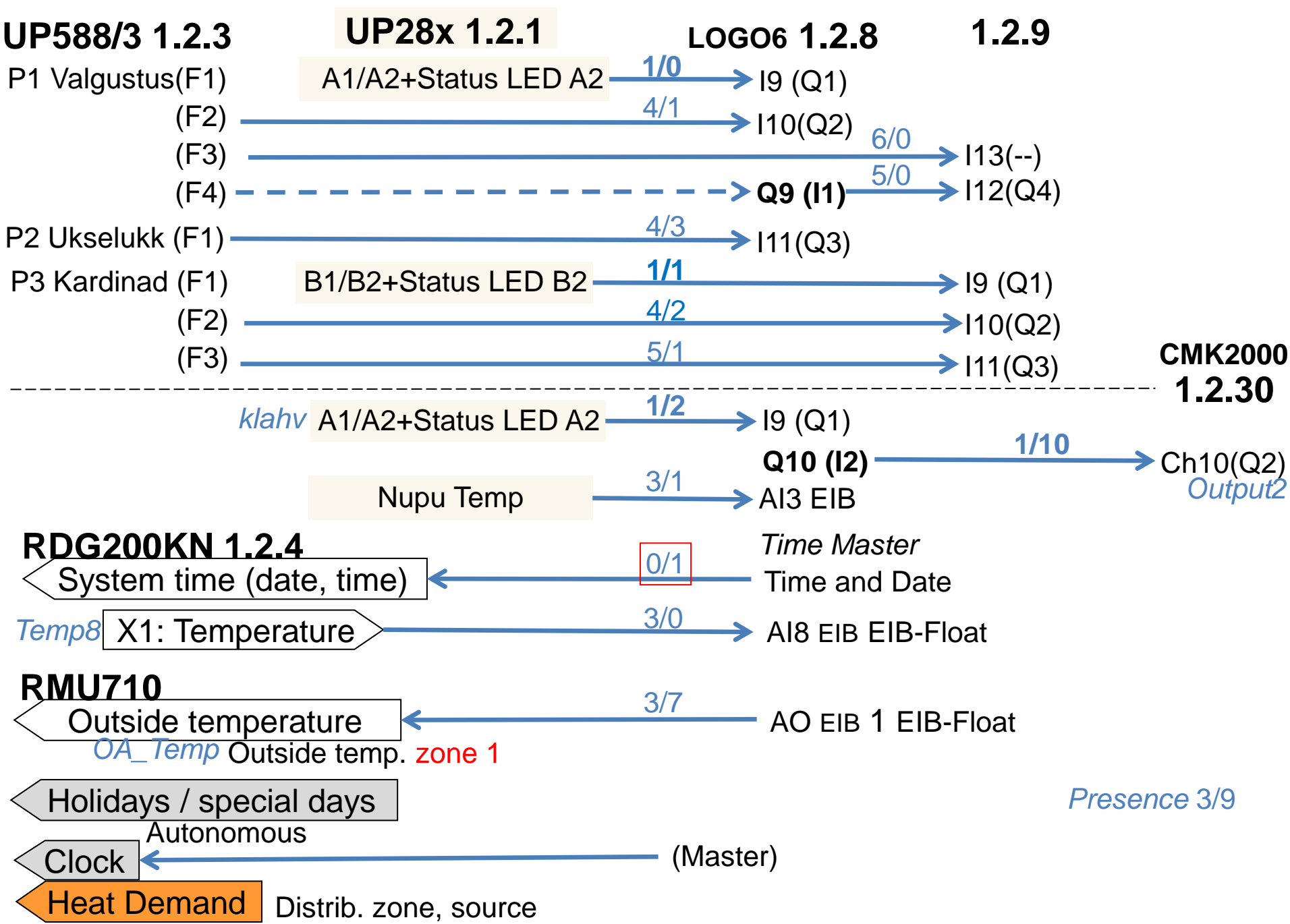